## **Registering with IRBNet**

1. Navigate to http://www.irbnet.org

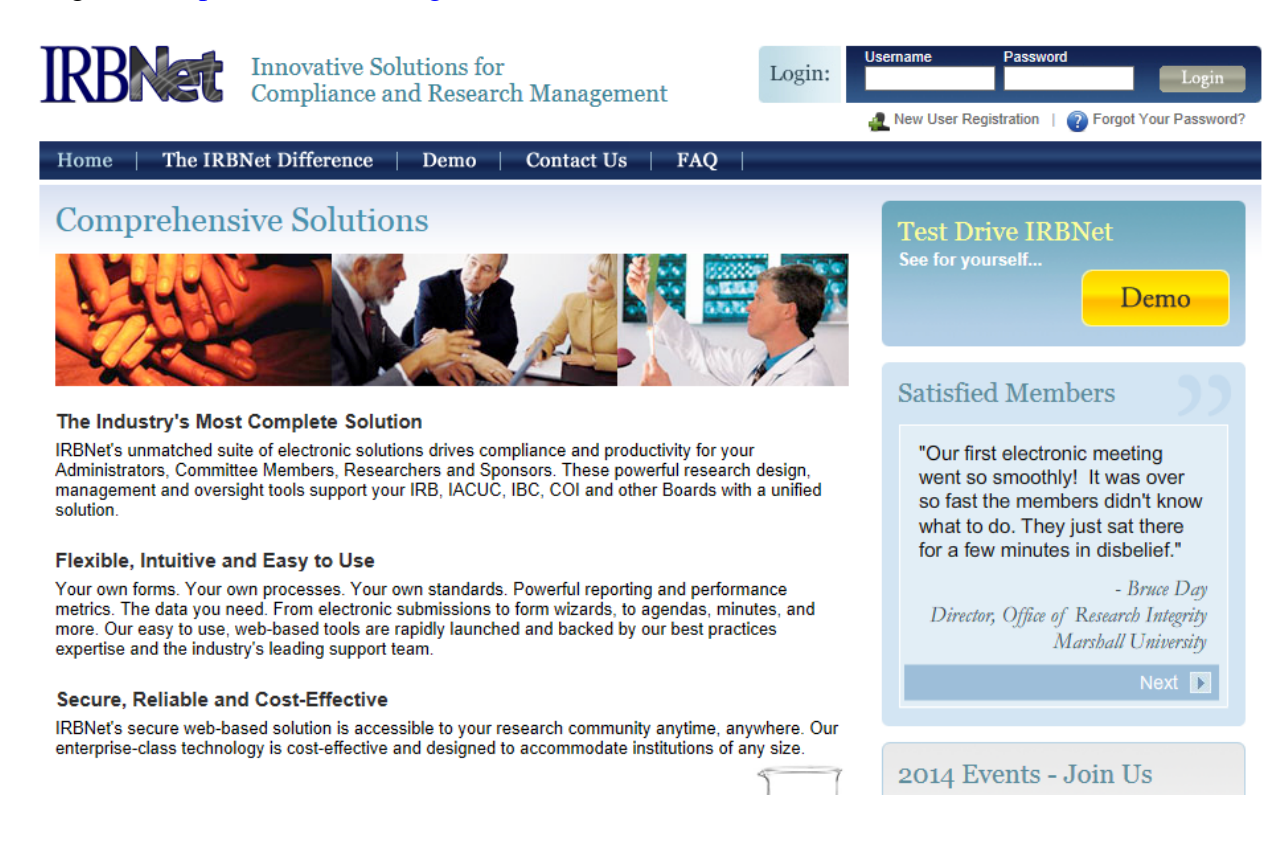

- 2. Look for the login box, located in the upper right portion of the website.
- 3. Click on New User Registration.

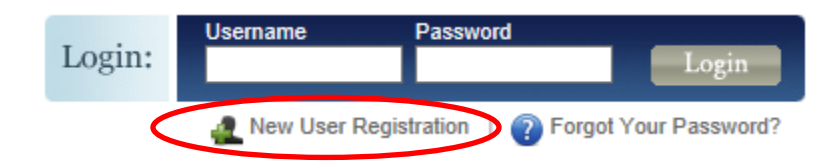

4. Fill in the information necessary to create your account.

Registration

New User Account Information

All users must be REGISTERED to access IRBNet. Registration is free.

The first step is to enter your basic account information and create your IRBNet Username and Password.

| First Name *       |                 |
|--------------------|-----------------|
| Last Name *        |                 |
|                    |                 |
| Username *         |                 |
| Password *         |                 |
| Confirm Password * |                 |
| Password Hint      |                 |
| (                  | Continue Cancel |
| * required fields  |                 |

## 5. Click continue and accept the Terms of Use

### **IRBNet: Individual User Terms of Use**

To register on IRBNet, you must read and agree to these Terms of Use, including any future amendments (collectively, the "Agreement").

| 1. Acceptance of Terms.                                                                                                    | ^ |
|----------------------------------------------------------------------------------------------------|---|
| This Agreement governs your participation as an individual user of IRBNet. IRBNet is a service<br>provided by Research Dataware, LLC and both the company and service name are used<br>interchangeably in this Agreement. In addition, when using particular IRBNet owned or operated                                                                                                    |   |
| services, you shall be subject to any posted guidelines or rules applicable to such services which<br>may be posted from time to time. All such guidelines or rules are hereby incorporated by<br>reference into this Agreement. IRBNet may also offer other services that are governed by<br>different Terms of Use.                                                                                                    | ı |
| If this Agreement or any future changes are unacceptable to you, your sole remedy is to terminate your use of the Service. If you do not accept and abide by this Agreement, you may not use the services offered by IRBNet. By accessing or using the Service, you confirm your acceptance of, and agree to be bound by, this Agreement and any future changes to this Agreement. You agree to use the Service only in accordance with this Agreement. Nothing in this Agreement shall be deemed to confer any third party rights or benefits. |   |
| 2. Modification of Terms.                                                                                                    |   |
| Although we may attempt to notify you via your submitted e-mail address when major changes<br>to the Agreement are made, you should visit this page periodically to review these terms. IRBNe<br>may, in its sole discretion, modify or revise these terms and conditions and policies at any time<br>without notice to you, and you agree to be bound by such modifications or revisions.                                                                                                    | t |
|                                                                                                    |   |

# 6. Select University of Southern Indiana. To do this, type **University of Southern Indiana** in the **search for an organization** space.

#### Add Affiliation

Specify the organization with which you are affiliated. If you are affiliated with more than one organization, you may add additional affiliations after you complete the registration process by logging in to IRBNet and accessing your User Profile.

| Search for an organization                                                 | University of Southern Indiana Search Clear          |  |  |  |
|----------------------------------------------------------------------------|------------------------------------------------------|--|--|--|
| Organization types to display                                              | ✓ Research Institutions                              |  |  |  |
|                                                                            | Listuarsity of Southern Indiana (USI) Evanovilla, IN |  |  |  |
|                                                                            |                                                      |  |  |  |
|                                                                            |                                                      |  |  |  |
| Your Organization *                                                        |                                                      |  |  |  |
| i our orgunization                                                         |                                                      |  |  |  |
|                                                                            |                                                      |  |  |  |
|                                                                            |                                                      |  |  |  |
| If you do not see your organization listed you may add a new organization. |                                                      |  |  |  |
| Continue Cancel                                                            |                                                      |  |  |  |
| * required fields                                                          |                                                      |  |  |  |

7. Click **continue** and enter your contact information. The e-mail address entered will be the one used to contact you regarding IRB decisions related to your future protocol(s) so make sure it is one you can check OFTEN.

Your Contact Information

Specify your contact information at University of Southern Indiana (USI), Evansville, IN. The email address that you specify will be used for communications related to University of Southern Indiana (USI) projects.

| Telephone Number * | ext  |  |  |  |
|--------------------|------|--|--|--|
| Fax Number         | ext. |  |  |  |
| Email *            |      |  |  |  |
| Verify Email *     |      |  |  |  |
| Continue Cancel    |      |  |  |  |
| * required fields  |      |  |  |  |

8. Confirm that all information that you have entered is correct, and confirm that you are listed as a **Researcher** at the University of Southern Indiana.

| Please rev             | /iew your information and click "Register" to complete the registration process. After you have registered, you          |
|------------------------|----------------------------------------------------------------------------------------------------|
| may updat<br>your User | e your account information, and add or update affiliations at any time by logging in to IRBNet and accessing<br>Profile. |
| Registe                | r Cancel                                                                                                    |
| User Acc               | ount Information and Password (Edit)                                                                                     |
|                        | Username joe.researcher                                                                                                  |
|                        | First Name Joe                                                                                                    |
|                        | Last Name Researcher                                                                                                    |
|                        |                                                                                                    |
| Affiliation            |                                                                                                    |

- 9. Finalize your registration by clicking **Register** when everything is complete.
- 10. After completing your registration, you will receive an e-mail from IRBNet. Use the provided link within this e-mail to finalize your registration.

| IRBN | let Activation Required                                                                                                    | Inbox x                        | 7 |  |  |
|------|----------------------------------------------------------------------------------------------------|--------------------------------|---|--|--|
| •    | activation@irbnet.org<br>to me                                                                                                    | 10:05 AM (0 minutes ago) 📩 🔸 🔹 | • |  |  |
| <    | Please confirm your affiliation with University of Southern Indiana (USI) by clicking on the following link:<br>https://www.irbnet.org:443/release/public/act.jsp?i=981555&a=WiyzrXZnRM |                                |   |  |  |
|      | If you cannot click on the above link, you may copy and paste the link into your browser to confirm your affiliation.                                                                   |                                |   |  |  |
|      | Thank you,<br>The IRBNet Support Team                                                                                                    |                                |   |  |  |
|      | www.irbnet.org                                                                                                    |                                |   |  |  |
|      |                                                                                                    |                                |   |  |  |
|      | Thank you,<br>The IRBNet Support Team<br><u>www.irbnet.org</u>                                                                                                    |                                |   |  |  |